В таблице ниже представлены данные вновь созданных аккаунтов для записавшихся на курс "*МФК. Паразитология человека*" студентов.

Те студенты, про которых мы уверенно знаем, что аккаунт в системе у них уже был, в таблице не найдут своих имён. Им лишь следует убедиться, что они имеют доступ к своему аккаунту; действия по активации аккаунта выполнять не обязательно. Если доступ к аккаунту утрачен - восстановите его самостоятельно с помощью стандартной процедуры, или обратитесь к системному администратору факультета, или пишите на vnv-rus.y@lecturer.msu.ru.

Те студенты, которые имеют уже аккаунты в нашей системе, тоже должны искать своё имя в таблице. Если вы всё-таки обнаружили своё имя в таблице ниже, вы **не должны** активировать новый аккаунт и **должны написать** мне об этом факте на vnvrus.y@lecturer.msu.ru. Наличие двух аккаунтов у одного человека приводит к неприятным коллизиям в системе. За счёт этих коллизий можно запросто словить "неявку" во время сессии: преподаватель будет обращаться к вам через один аккаунт, в то время как вы будете пользоваться другим. Кроме того, это вдвое снижает вашу статистику посещаемости...

Где взять программу Teams, как её установить, как активировать свой аккаунт, написано в инструкции «Доступ в Microsoft 365. Инструкция для студентов», которая находится в отдельном файле. Выполнение всех действий по инструкции занимает обычно менее 15 минут. Тем, у кого аккаунт уже существует, действовать строго по инструкции необязательно, но к курсу обязательно нужно присоединиться. Как это сделать описано ниже.

Инструкция немного устарела: в ней сказано, что пользователь не может сам восстановить пароль, а уже примерно год такая возможность есть. Для того, чтобы иметь возможность воспользоваться этой функцией, нужно будет сообщить системе свой обычный мейл и телефон, на который можно прислать SMS. И то, и другое будет использоваться при первом входе в систему и при восстановлении пароля.

Пожалуйста, обратите внимание, что вам предоставлена почта в домене student.msu.ru. Не пренебрегайте ей: многим из вас система на эту почту будет отправлять ряд сообщений, которые важны для вас. Во всём остальном — это обычная почта, просто её удобно использовать по учебным вопросам. У каждого преподавателя тоже есть похожая, поэтому переписка по учебным вопросам будет вестись в пределах одного сервера. Общение может происходить ещё и в чате системы; многие сообщения система дублирует в ваш персональный чат канал.

Не зависимо от того, существовал у вас аккаунт раньше или вы только что активировали его, всем студентам нужно присоединиться к команде курса, после чего они получат доступ к виртуальным аудиториям. Для того, чтобы "прикрепиться" курсу МФК 2022 года, нужно войти в Teams с помощью своего обычного пароля, выбрать кнопку "*Присоединиться или создать команду*" (обычно в правом верхнем углу экрана "Команды"), затем воспользоваться кнопкой "*Присоединиться к команде по коду*", подставив код "**918c3kw**".

После совершения этих действий вам станет доступна команда "*МФК.* Паразитология человека ", где и будут проводиться занятия.

Лекции будут проходить в канале "-Лекционная аудитория". Запланированные для вас занятия в Teams можно увидеть в календаре, который открывается по нажатию на соответствующую кнопку в экранном меню Teams.

Не торопитесь нажимать на новые для вас кнопки, которые вы увидите на экране во время лекции. Действие некоторых из них может существенно помешать лектору. Если вам хочется детальнее познакомиться с интерфейсом программы, вы можете создать свою собственную встречу в канале "Для тестирования подключений".

В принципе, доступ к Teams можно получить и из браузера, и со смартфона. Если это используется для обычных переговоров - всё в порядке, а вот для целей обучения возможностей браузера и смартфона не хватит: в них пока просто не реализован ряд функций, использование которых может потребоваться на занятиях. Во всех случаях для участия в интерактивных занятиях предпочтительно использовать стационарный компьютер или ноутбук с установленной программой Teams.

По всем вопросам, связанным с работой системы (утрачен пароль, для вас система сформировала неверное имя, система перестала работать на устройстве и т.п.), пожалуйста обращайтесь по адресу <u>vnv-rus.y@lecturer.msu.ru</u>

Таблица с данными аккаунтов.

| Отображаемое имя     | Имя пользователя                    | <u>Пароль</u> | <u>Лицензии</u>   |
|----------------------|-------------------------------------|---------------|-------------------|
|                      |                                     |               | Office 365 А1 для |
| Савельева Ольга      | olga.saveleva.m@student.msu.ru      | Was84128      | учащихся          |
|                      |                                     |               | Office 365 А1 для |
| Керпелева Анастасия  | akerpeleva.b@student.msu.ru         | Guf57897      | учащихся          |
|                      |                                     |               | Office 365 A1 для |
| Карабанова Елизавета | liza.karabanova.y@student.msu.ru    | Hoq22328      | учащихся          |
|                      |                                     |               | Office 365 A1 для |
| Ким Илья             | mr.egg.ilya.y@student.msu.ru        | Jox06481      | учащихся          |
|                      |                                     |               | Office 365 A1 для |
| Новикова Вера        | flashlight-cat.m@student.msu.ru     | Wog85119      | учащихся          |
|                      |                                     |               | Office 365 A1 для |
| Сысоева Дарья        | chernikova.00.y@student.msu.ru      | Xom34093      | учащихся          |
|                      |                                     |               | Office 365 А1 для |
| Безуглый Ярослав     | bez-2003.m@student.msu.ru           | Got65525      | учащихся          |
|                      |                                     |               | Office 365 A1 для |
| Андрианова Антонина  | ek200476.i@student.msu.ru           | Gaz72027      | учащихся          |
|                      |                                     |               | Office 365 A1 для |
| Икромова Шахзода     | sahzodaikromova075.g@student.msu.ru | Fus05993      | учащихся          |
|                      |                                     |               | Office 365 А1 для |
| Пухов Степан         | oleg42375.y@student.msu.ru          | Dov67583      | учащихся          |
|                      |                                     |               | Office 365 А1 для |
| Сердюкова Виолетта   | letta17.y@student.msu.ru            | Fum70160      | учащихся          |